# ขั้นตอนการลงทะเบียนเพื่อใช้งานระบบบำเหน็จบำนาญด้วยตนเองทางอิเล็กทรอนิกส์ (Digital Pension)

#### 1. การเข้าสู่ระบบ

1.1 เข้าที่เว็บไซต์ กรมบัญชีกลาง กระทรวงการคลัง (<u>http://www.cgd.go.th</u>)

1.2 คลิกเลือก **เงินเดือน บำเหน็จ บำนาญ** 

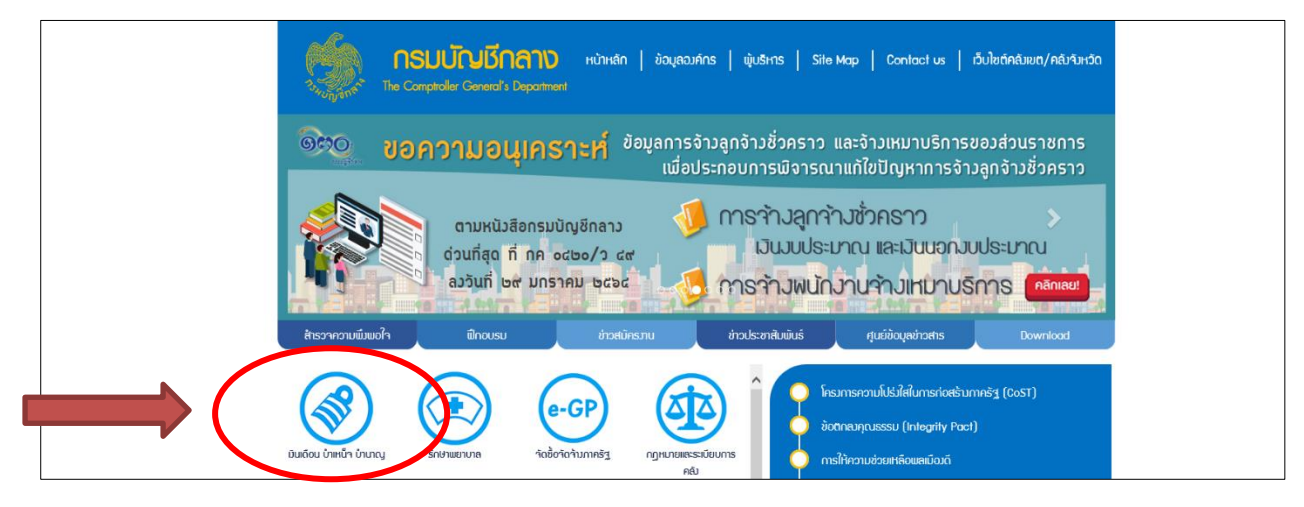

### 1.3 เข้าที่ **เงินเดือน บำเหน็จ บำนาญ**

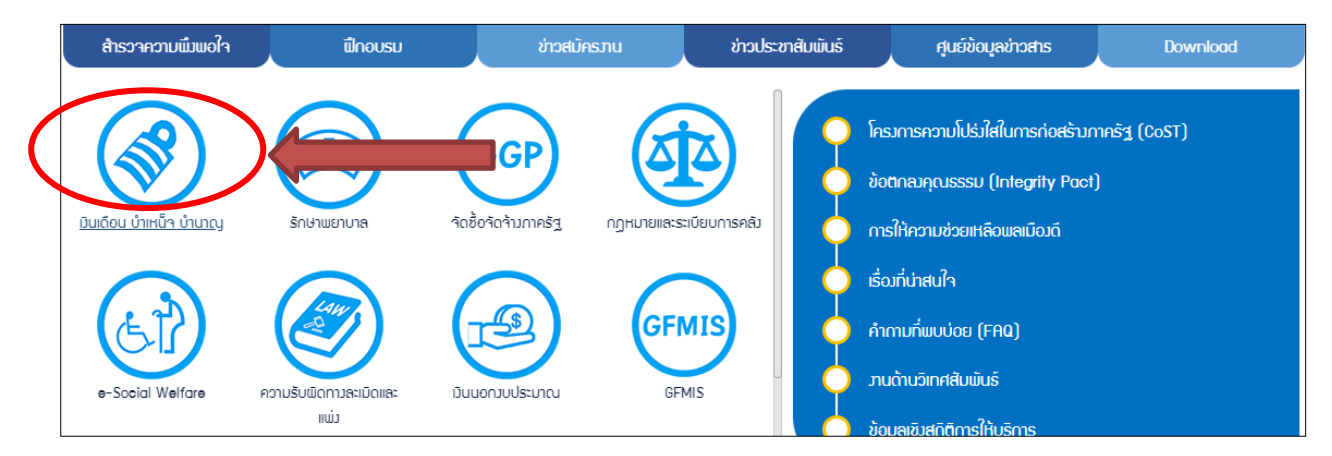

### 1.4 คลิกเลือกที่ **ระบบบำเหน็จบำนาญและสวัสดิการรักษาพยาบาล (Digital Pension)** หรือ พิมพ์ <u>https://dps.cgd.go.th/efiling-pension/</u>

| มินเดือน บำเหน็จ บำนาญ                                                                                                    |                                                           |       |
|----------------------------------------------------------------------------------------------------|-----------------------------------------------------------|-------|
| nso                                                                                                    | Q คันหา T การคันหาขึ้นสูง                                 |       |
|                                                                                                    |                                                           | นุ้ชม |
| toxicitantaluifeseuroitaferu     toxicitantaluifeseuroitaferu     toxicitantaluifeseuroitaferu     toxicitantaluifeseuroitaferu     toxicitantaluifeseuroitaferu     toxicitantaluifeseuroitaferu     toxicitantaluifeseuroitaferu     toxicitantaluifeseuroitaferu     toxicitantaluifeseuroitaferu | ระบบว่ายตรมมินเดือนขอมกรมบัญชีกลาม<br>22.jpg              | 381   |
| Digital<br>Pensio                                                                                                    | ระบบบำเหน็จบำนาญและสวัสดีการรักษาพยาบาล (Digital Pension) | 434   |

### 2. การลงทะเบียนเพื่อขอรหัสผ่าน

2.1 ระบบจะแจ้งให้ผู้ใช้งาน ทำการ Login เข้าสู่ระบบ หากท่านยังไม่มี รหัสผู้ใช้งาน และ รหัสผ่าน ท่าน<u>สามารถลงทะเบียนเพื่อขอรับ</u> รหัสผู้ใช้งาน (Username) และรหัสผ่าน (Password) ดังภาพ

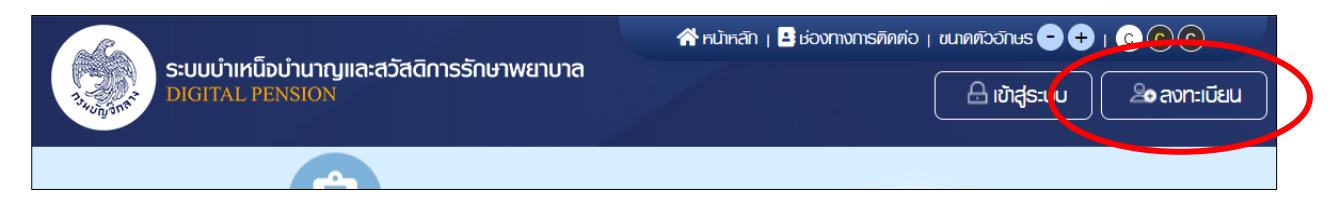

และ เลือกประเภทในการลงทะเบียน ให้เลือก "บุ**คลากรภาครัฐ**"

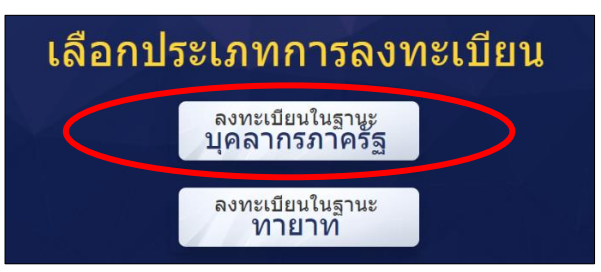

2.2 การลงทะเบียนเพื่อขอรับรหัสผ่าน (Password) ประกอบด้วย 4 ขั้นตอน ดังนี้

|                                          |                     | 🛠 หน้าหลัก   🗄 ช่องทางการติดต่อ   ขนาดตัวอักษร 😑 🕂   😮 🕲 🕲 |               |  |
|------------------------------------------|---------------------|------------------------------------------------------------|---------------|--|
| ระบบบาเหนือบานาญและสะ<br>DIGITAL PENSION | วัสดิการรักษาพยาบาล |                                                            | 🔒 เข้าสู่ระบบ |  |
| ลงทะเบียนบุคลากรภาครัฐ                   |                     |                                                            |               |  |
| 1                                        | 2                   | 3                                                          |               |  |
| ระบุข้อมูลผู้ลงทะเบียน                   | ยืนยันอีเมลด้วย OTP | <i>ຫ</i> ອບຄຳຄາມ                                           | กำหนดธหัสผ่าน |  |

# ขั้นตอนที่ 1 ระบุข้อมูลผู้ลงทะเบียน

| เลขประจำตัวประษายน * 📵               | เลขควบคุมหลังบัตรประจาตวประชาชน * 😈                                                                                              | วัน/เดือน/ปีเกิด (ป พ.ศ.) * 🤨                                                              |       |
|--------------------------------------|----------------------------------------------------------------------------------------------------|--------------------------------------------------------------------------------------------|-------|
| 3-3333-3333-33-3                     | ME0-2523644-00                                                                                                    | 29/05/2505                                                                                 | ė     |
| ชื่อ (ไม่ระบุคำนำหน้า) *             | นามสกุล *                                                                                                    | เบอร์โทรศัพท์ *                                                                            |       |
| รักษาติ                              | ใจคี                                                                                                    | 081-256-5423                                                                               |       |
| <sup>ัปรุ</sup> ศระบุอีเมลใก้ถูกค้อง | <ul> <li>ท่านต้องมีอีเมลกิเป็นของคนเองเพิง</li> <li>ท:เบียน หรือลืมรหัสเข่าน</li> <li>กรณ์ไห้อีเมลของส่วนราชการ ให้เป</li> </ul> | วใช้รับรกัสเม่านใน การยืนยันทั่วตน (OTP) ในขันต<br>เลี่ยนเป็นอีเมลส่วนตัวหลังเม้นจากราชการ | IOUAV |
| 🔊 อัปโหลดกาพก่ายหน้าตะหของเ          |                                                                                                    | ōu 1 M₽**                                                                                  |       |

# ขั้นตอนที่ 2 ยืนยันอีเมล ด้วย OTP ระบบส่งหมายเลข OTP ไปยังอีเมลที่ท่านแจ้ง

| s | slf_do_not_reply < epension@cgd.g<br>o.th>                                 |
|---|----------------------------------------------------------------------------|
|   | To: Sirima Sirikul                                                         |
|   | รหัส OTP จากรหัสอ้างอิง EZPM ของท่านศื้อ 055954 จะหมดอายุในเวลา<br>10 นาที |

# ขั้นตอนที่ 3 ตอบคำถามยืนยันตัวตน

| เลือกคำถามที่ 1 * |   | ระบุคำตอบของคำถามที่ 1 * |
|-------------------|---|--------------------------|
| โปรคระบุ          | ~ | ระบุคำตอบของคำถามที่ 1   |
| เลือกคำถามที่ 2 * |   | ระบุคำตอบของคำถามที่ 2 * |
| โปรดระบุ          | - | ระบุคำตอบของคำถามที่ 2   |

# ขั้นตอนที่ 4 กำหนดรหัสผ่าน

| กำหนดรหัสฟ่าน<br>ราวิสเตน * |                                                                                                    |
|-----------------------------|----------------------------------------------------------------------------------------------------|
|                             | <ul> <li>ป้อกำหนดในการตั้งรหัสพ่าน</li> <li>ป้อีกขระอย่างน้อย 8 ตัว และไม่เดิม 20 ตัว</li> </ul>                   |
| ยืนยันธหิสีฒ่าน *           | <ul> <li>ไห้มีผสมกันกังตัวเลขและตัวอักษรภาษาอังกฤษ</li> <li>สม บรณ์เร็จกิฆระเมิด ได้ดังนี้ @%%^&amp;* -</li> </ul> |
| ••••••                      |                                                                                                    |
|                             |                                                                                                    |
|                             | ยืนยันการลงทะเบียน ย้อนกลับ                                                                                        |

#### 3. การเข้าระบบใช้งาน Digital Pension

3.1 การเข้าระบบใช้งาน ที่ <u>https://dps.cgd.go.th/efiling-pension/</u> เอ้าสู่ระบบ

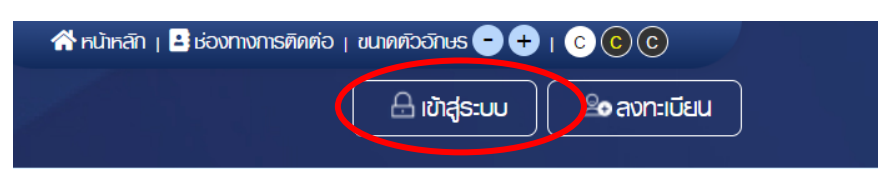

3.2 เข้าสู่ระบบ รหัสผู้ใช้งาน คือ **หมายเลขบัตรประชาชน** และ รหัสผ่าน ที่กำหนดดังข้างต้น

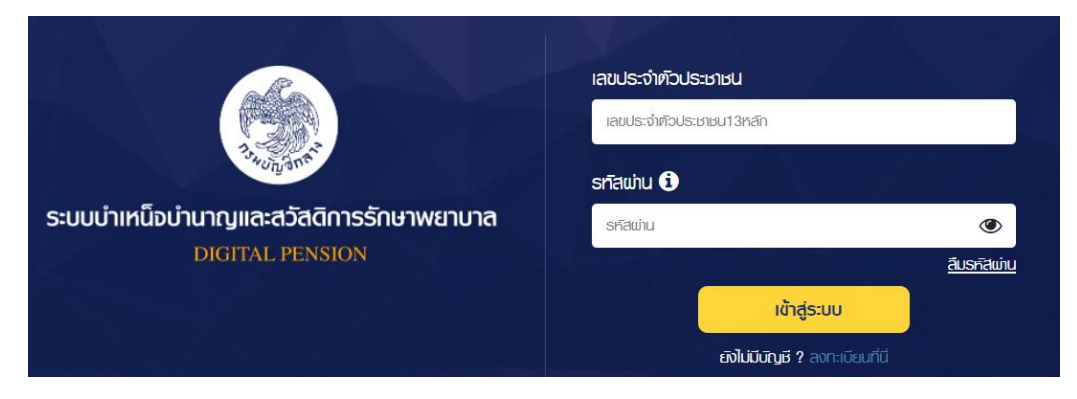

### 3.3 คลิกที่เข้าสู่ระบบ จะเข้าสู่หน้าจอ ดังภาพ

| ระบบบำเหน็อบำนาญยุคใหม่<br>ไล่ใจ วัยเกษียณ" |   |                                    |                             |                                      |                    |
|---------------------------------------------|---|------------------------------------|-----------------------------|--------------------------------------|--------------------|
|                                             | P |                                    | ີ່ຢື່ແແບບແອຣັບບຳເກນົົນບຳນາญ | ติดตามสถานะธุรกรรม                   |                    |
|                                             |   |                                    |                             |                                      |                    |
| บริการอิเล็กทรอนิกส์                        | < | รี<br>ยื่นแบบขอรับ<br>ปาเหน็จปานาญ | <b>(</b><br>คะเบียนประวัติ  | ประมาณการเบี้ยหวัด/<br>ปาเหนือ/ปามาญ | ติดตามสถานะธุรกรรม |

เมื่อเข้าสู่ระบบ ผู้ใช้งานจะสามารถตรวจสอบข้อมูลในระบบ ได้ดังนี้

(1) ข้อมูลการยื่นขอรับบำเหน็จบำนาญ

(2) ข้อมูลทะเบียนประวัติ ประกอบด้วย ข้อมูลตนเอง บุคคลในครอบครัว และบุคคลที่ข้าราชการ/

ลูกจ้างประจำแสดงเจตนาไว้

(3) ประมาณการเบี้ยหวัด / บำเหน็จ บำนาญ

(4) ติดตามสถานะธุรกรรม

### <u>และบริการอิเล็กทรอนิกส์ อื่น ๆ</u>

| 😑 ยื่นแบบขอรับบำเทน็จบำนาญ | คะเบียนประวัติ                             | 🚮 ประมาณการเบี้ยหวัด/บำเหน็จ/บำนาญ |
|----------------------------|--------------------------------------------|------------------------------------|
| 📒 ติดตามสถานะธุรกรรม       | 🚯 ตรวจสอบทนังสือสั่งจ่าย                   | 📀 ดาวน์โหลดเอกสารที่เกี่ยวข้อง     |
| 🛃 ตรวจสอบการเบิกจ่าย       | 📀 ดาวน์โทลดทนังสือรับรองการทักภาษี ณ ที่จ่ | าย                                 |

- 4. ตัวอย่างการยื่นขอรับเงินบำเหน็จ บำนาญ ผ่านระบบ Digital Pension
  - 4.1 บันทึกข้อมูลส่วนตัว และข้อมูลที่อยู่

| ระบบบำเหนือบำนาญและ<br>DIGITAL PENSION | สวัสดิการรักษาพยาบาล<br>(  | ଞ୍ଚ ୧୦୦୩୦୦୩୭୫୮୦୦୦୦୦୦୦୦୦୦୦୦୦୦୦୦୦୦୦୦୦୦୦୦୦୦୦୦୦୦୦ |
|----------------------------------------|----------------------------|-----------------------------------------------|
| ยื่นแอรับบ่าเหน็จบ่านาณ                |                            |                                               |
| บ้านเลยที่ *                           | หมู่ที่ หมู่บ้าน           | อากร                                          |
| ห้องที                                 | 90<br>10<br>10             | nuu                                           |
| จังหวัด *<br>โปรคระบุ                  | เขต/อำเภอ •<br>โปรคระบุ    | แขวง/ตับล *<br>                               |
| รหัสไปรษณีย์ *                         | 1005linsriwn<br>0817256053 | อีเมล<br>apichart.t@ubu.ac.th                 |
|                                        | บันทึก ยกเล็ก              |                                               |

4.2 ข้อมูลประวัติการทำงาน

| 2020016-20                 | ແມ່ນບົດວາມສົມເຮັດຮາມໜຶ່ |     | เป็นสมพัด              |     |
|----------------------------|-------------------------|-----|------------------------|-----|
| สูแบบบอ-บา                 | WUI IVIUUUUUUUU         |     | וטעמטוטוו              |     |
| วันที่เริ่มนับเวลาราชการ * | วันที่ออกจากราชการ *    |     | เหตุที่ออก *           |     |
| 01/04/2537                 | 01/10/2565              | iii | ให้ออก (เกษียณ)        | × 🔻 |
| สังกัดกรม                  | จังหวัด                 |     | หน่วยนายทะเบียน        |     |
| มหาวิทยาลัยอุบลราชธานี     | อุบลราชธานี             |     | มหาวิทยาลัยอุบสราชธานี |     |

4.3 ข้อมูลประเภทที่ยื่นขอ เช่น บำนาญ บำเหน็จ บำเหน็จลูกจ้าง หรือบำเหน็จรายเดือน

| ประเภทเงิน *                                                                                                    | ປຣະເກກາເຈັບที่ขอເໝັ່ມເຫັມ                                                     |
|----------------------------------------------------------------------------------------------------|-------------------------------------------------------------------------------|
| ບຳເກພົຈລູດຈ້າง                                                                                                    | × •                                                                           |
| สถานะการสอบสวน *                                                                                                    | וומ-מטט ווז-דו ואמורוטס ונט ו                                                 |
| สถานะการสอบสวน *<br><ul> <li>ไม่เป็นผู้อยู่ระหว่างสอบสวนทางวินัยอย่างร้ายแ<br/>มิคอาญา</li> </ul>                                                     | มสะดองหาวาทระกาพติกางอาญา<br>ธง หรือต้องหากระกำความ                           |
| สถานะการสอบสวน *<br><ul> <li>ไม่เป็นผู้อยู่ระหว่างสอบสวนทางวินัยอย่างร้ายแ<br/>ผิคอาญา</li> <li>อยู่ระหว่างสอบสวนทางวินัยอย่างร้ายแรง หรือ</li> </ul> | แสะตองการาทระกาพติกางอาญา<br>ธง หรือต้องหากระกำความ<br>ต้องหากระกำความผิดอาญา |

## 4.4 ข้อมูลเงินเดือน /ค่าจ้าง

| อัตราค่าจ้าง                             |                         |             | จำนวนเงินที่ใช้คำนวณ : 29,680.00 บาท |
|------------------------------------------|-------------------------|-------------|--------------------------------------|
| <b></b> ສຳທັບ                            | \$                      | รายละเอียด  | จำนวนเงิน (บาท)                      |
| 1                                        | ค่าจ้างเดือนสุดท้าย     |             | 29,680.00                            |
|                                          |                         | รวมทั้งสิ้น | 29,680.00                            |
| 🔊 ข้อมูลการขอม<br>ขอแก่ไขข้อมูลเดือน เป็ | <b>ท้ไข</b><br>น 35.000 |             |                                      |

# 4.6 ข้อมูลเวลาราชการ หรือประวัติการทำงาน

| ารางเวลาทำงา       | u         |            |             | S:ยะเ | วลาที่ใช้คำนวณ | : 342 เดือเ |
|--------------------|-----------|------------|-------------|-------|----------------|-------------|
| ลຳທົບ              | ເວລາກຳงาน | ตั้งแต่    | ถึง         | บี    | เดือน          | วัน         |
| 1                  | เวลาปกติ  | 01/04/2537 | 30/09/2565  | 28    | 6              | 0           |
|                    |           |            | รวมทั้งสิ้น | 28    | 6              | -           |
|                    |           |            | นิบให้      |       | 342            |             |
| ข้อมูลการข         | เอแก้ไข   |            |             |       |                |             |
| ขอแก้ไขข้อมูล ดังเ | ū         |            |             |       |                |             |
|                    |           |            |             |       |                |             |

## 4.7 ข้อมูลรายการลดหย่อน

| ยื่นขอรับบำเหน็จ | บบำนาญ         |                     |         |            |               |                           |               |
|------------------|----------------|---------------------|---------|------------|---------------|---------------------------|---------------|
| ข้อมูลส่วนตัว    | ข้อมูลการทำงาน | ประเภทเงินที่ยื่นขอ | ค่าจ้าง | เวลาท่างาน | รายการลดหย่อน |                           |               |
| รายการลด         | หย่อน          |                     |         |            |               |                           | 🛨 เพิ่มรายการ |
| ລຳທົ <b>ບ</b>    |                | รายการลดหย่อน       |         |            |               | จำนวนเงินที่ลดหย่อน (บาท) |               |
| 1                | ลดหย่อนคนเอ    | v                   |         |            |               | 60,000.00                 |               |
|                  |                | รวมทั้งสิ้น         |         |            |               | 60,000.00                 |               |

4.9 การบันทึกและยืนแบบขอรับเงินผลประโยชน์ เมื่อกรอกข้อมูลครบถ้วน ให้คลิกที่ "**คำนวณเงินและ ยืนยันแบบ**"

| ยื่นขอรับบำเหน็จ | บ่านาญ         |                     |         |           |                           |             |  |
|------------------|----------------|---------------------|---------|-----------|---------------------------|-------------|--|
| ข้อมูลส่วนตัว    | ข้อมูลการทำงาน | ประเภทเงินที่ยื่นขอ | ค่าจ้าง | เวลาทำงาน | รายการลดหย่อน             |             |  |
| รายการลดห        | เย่อน          |                     |         |           |                           | 🛨 ເພັ່ນຣາຍກ |  |
| ລຳທົບ            | รายการลดหย่อน  |                     |         |           | จำนวนเงินที่ลดหย่อน (บาท) |             |  |
| 1                | ลดหย่อนตนเอ    | 0                   |         |           |                           | 60,000.00   |  |
|                  | รวมทั้งสิ้น    |                     |         |           |                           | 60,000.00   |  |
|                  |                |                     |         |           |                           |             |  |
|                  |                |                     |         |           |                           |             |  |

4.10 เมื่อคำนวณเงินและยื่นแบบรับเงินผลประโยชน์เรียบแล้ว *ให้พิมพ์แบบขอรับเงิน พร้อมแนบ เอกสารประกอบการขอรับเงินผลประโยชน์* ยื่นกับเจ้าหน้าที่ต้นสังกัด

| ข้อมูลช่องทางการติดต่อ                                                              |                                      |                              |
|-------------------------------------------------------------------------------------|--------------------------------------|------------------------------|
| ที่อยู่ที่ติดต่อได้<br>249 หมู่ที่ 5 ตำบล แสนสุข อำเภอ วารินธำราบ อุบลราธธานี 34190 | ເບວຣ໌ໂກຣศัพท์<br><b>081-725-6053</b> | ଧାଧର<br>apichart.t©ubu.ac.th |
| พิมพ์แบบ 5313 ะ กเลิกการยื่นเ                                                       | เบบ ติดตามสถานะ                      | ยกเลิก                       |

สอบถามข้อมูลเพิ่มเติมที่ 045-353031 ภายใน 3031 ,0817256053 กองการเจ้าหน้าที่ สำนักงานอธิการบดี นายอภิชาติ ธรรมแสง ตำแหน่งบุคลากรชำนาญการพิเพศษ